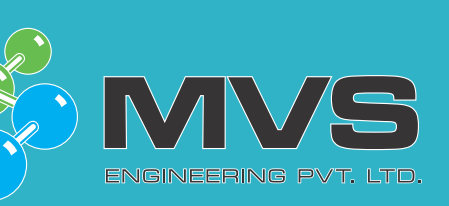

# Service Bulletin

# **S1030** MACH\_Client Operation – Basic operation fundamentals

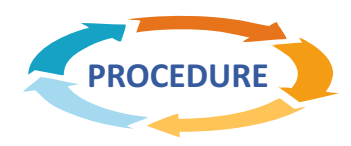

#### Get to home screen

• PRESS THE HOME BUTTON to get to the HOME screen

### TO VIEW THE PLANT OPERATING STATUS

• PRESS THE F2 HARD KEY from the HOME screen

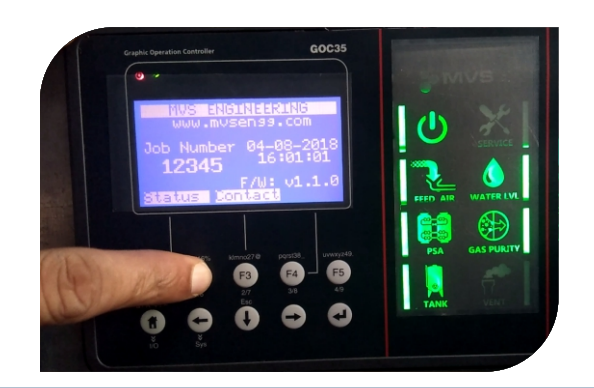

•

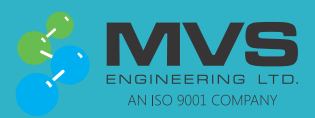

 MVS House, E-24, East of Kailash, New Delhi - 110065 (INDIA)

 Phones: +91-11-49997000
 Fax: +91-11-49997099

 On-Site Gas Generation Solutions for Nitrogen, Oxygen & Hydrogen

 Email: service@mvsengg.com, Website: www.mvsengg.com

• To continue to see other operating Parameters, continue to press the right Arrow key

#### TO VIEW ALARM HISTORY

 PRESS THE F1 HARD KEY to get to the ALARM HISTORY screen

 PRESS THE RIGHT ARROW KEY or F4 HARD KEY to go to the view OLDER alarms

# TO VIEW MVS CONTACT INFORMATION

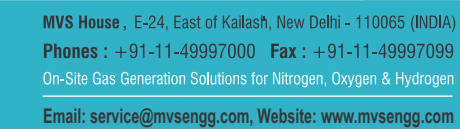

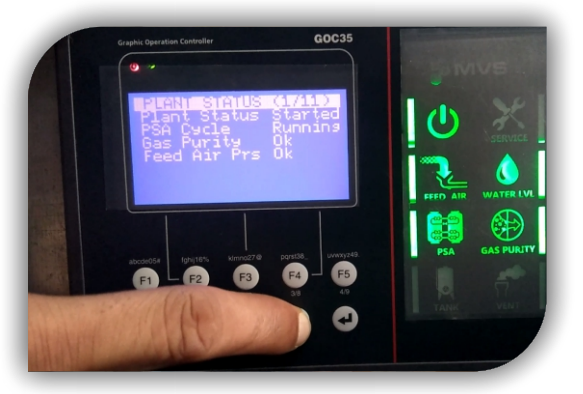

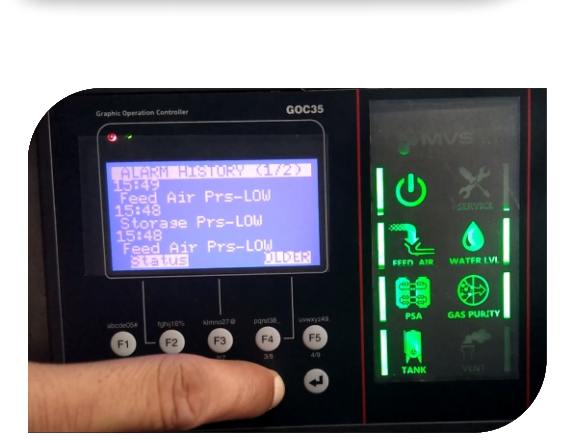

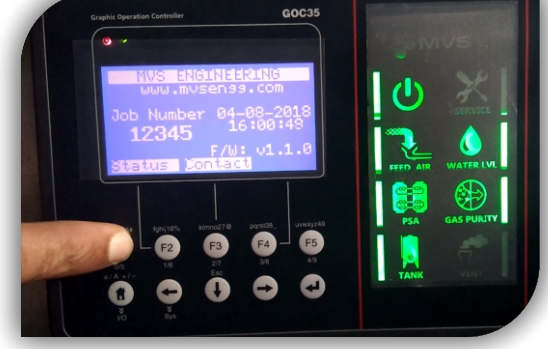

PRESS THE HOME BUTTON to get to the HOME screen

• PRESS THE F3 HARD KEY from the HOME screen

• PRESS THE F2 HARD KEY to see MORE contact information

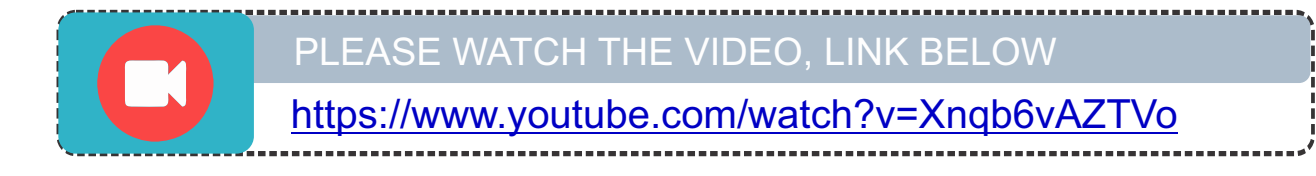

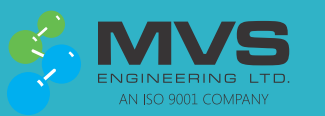

 MVS House, E-24, East of Kailash, New Delhi - 110065 (INDIA)

 Phones: +91-11-49997000
 Fax: +91-11-49997099

 On-Site Gas Generation Solutions for Nitrogen, Oxygen & Hydrogen

 Email: service@mvsengg.com, Website: www.mvsengg.com

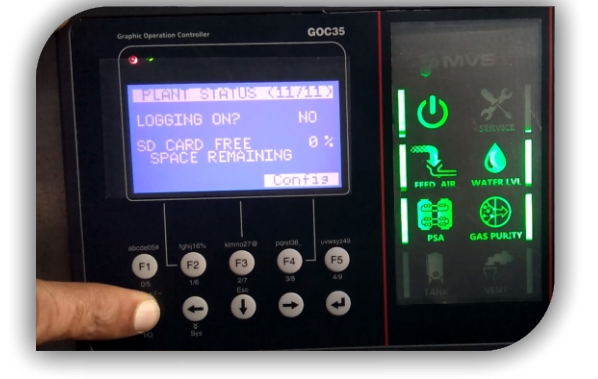

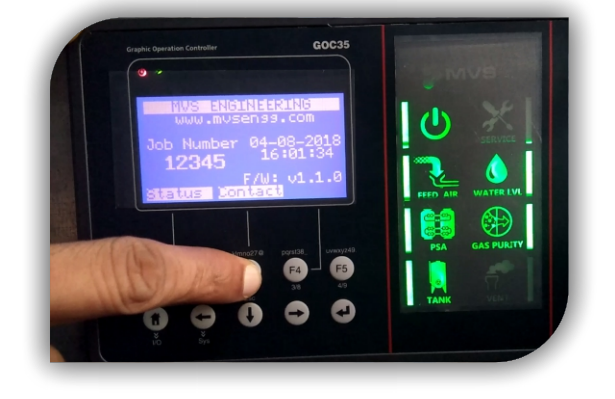

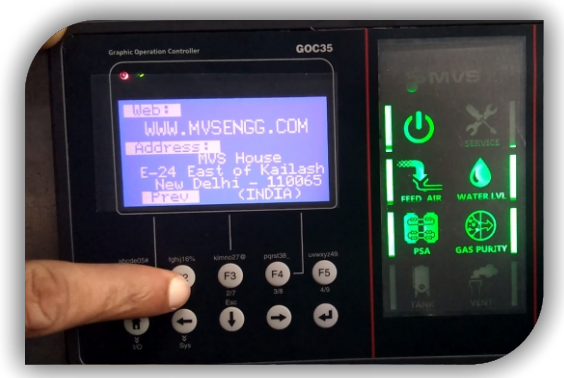

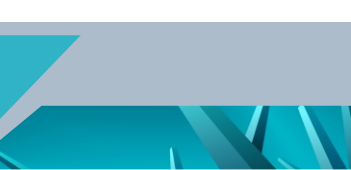